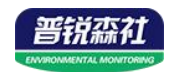

# 模拟量转 485 模块 (4 路)

文档版本: V2.0

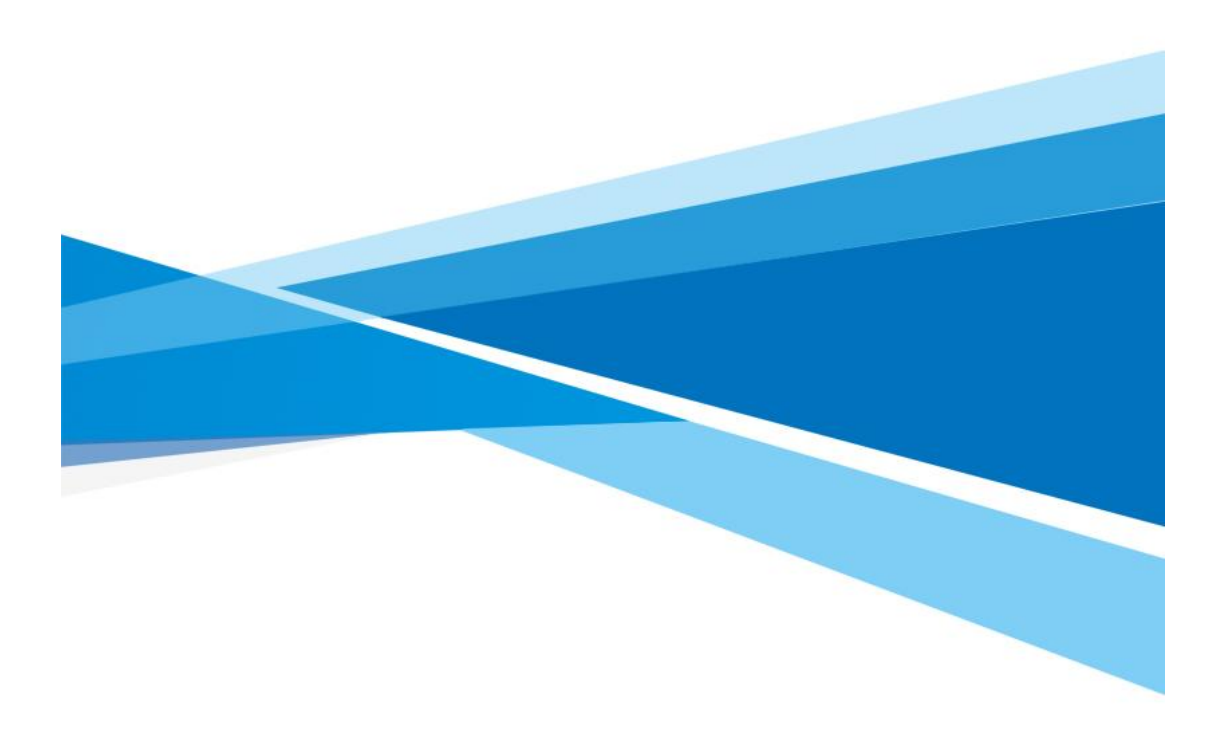

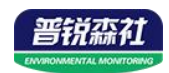

## 目录

| 第一章 产品简介       | . 3 |
|----------------|-----|
| 1.1 产品概述       | . 3 |
| 1.2 功能特点       | . 3 |
| 1.3 主要技术指标     | . 3 |
| 1.4 设备选型       | . 3 |
| 1.5 模拟量对应关系表   | .4  |
| 1.6 设备外观       | . 4 |
| 第二章 硬件连接       | . 5 |
| 2.1 设备安装前检查    | . 5 |
| 2.2 接线说明       | . 5 |
| 2.3 输入信号接线举例   | . 5 |
| 2.4 485 现场布线说明 | . 5 |
| 2.5 安装方式       | . 5 |
| 第三章 配置软件安装及使用  | .6  |
| 3.1 软件选择       | . 6 |
| 3.2 参数配置       | . 6 |
| 第四章 通信协议       | . 8 |
| 4.1 通信基本参数     | . 8 |
| 4.2 数据帧格式定义    | . 8 |
| 4.3 保持寄存器地址定义  | . 8 |
| 4.4 通讯协议示例以及解释 | .9  |
| 4.4.1 读取信号值    | .9  |
| 4.4.2 读取设备地址   | .9  |
| 4.4.3 读取设备波特率  | 10  |
| 第五章 常见问题及解决办法  | 11  |
| 5.1 设备无法连接到电脑  | 11  |

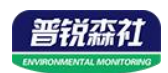

# 第一章 产品简介

## 1.1 产品概述

该模块可采集现场的最多 4 路模拟量信号(4-20mA、0-5V、0-10V),并通过 485 接口标准 ModBus-RTU 通信协议上传。可直接接入现场的 PLC、工控仪表、组态屏或组态软件。 采集精度 12 位分辨率, 0.1% 精度。可广泛应用于工业现场、配电柜等需要模拟量信号采 集的场所。

# 1.2 功能特点

- 4 路模拟量电流输入 4~20mA。电压输入 0~5V、0~10V
- 12 位分辨率, 0.1%精度 ADC
- 支持标准 ModBus-RTU 通讯协议
- 通信运行指示灯、防死机看门狗
- 带防雷、静电保护 RS485 通讯接口、运放信号隔离
- 地址、波特率、校验位可通过上位机软件设置
- 防反接、过压保护、过流保护、短路保护

# 1.3 主要技术指标

| 直流供电(默认) | 5-30V                                                 |  |  |  |
|----------|-------------------------------------------------------|--|--|--|
| 最大功耗     | 0.08W (DC12V)                                         |  |  |  |
| 工作温度     | -40°C~+60°C                                           |  |  |  |
| AD 转换分辨率 | 12 位                                                  |  |  |  |
| 采集信号     | 4~20mA、0~5V、0~10V 可选                                  |  |  |  |
| 通讯接口     | ModBus-RTU                                            |  |  |  |
| 地址范围     | 1-254 (默认1)                                           |  |  |  |
|          | 数值范围 0-7                                              |  |  |  |
|          | 0: 2400bps1:4800bps2: 9600bps3: 19200bps4: 38400bps5: |  |  |  |
| 波符率      | 57600bps6: 115200bps7: 1200bps                        |  |  |  |
|          | 默认: 4800bps                                           |  |  |  |

## 1.4 设备选型

| SN- |       |      |      |   | 公司代号              |  |  |
|-----|-------|------|------|---|-------------------|--|--|
|     | 3001- |      |      |   | 壳体                |  |  |
|     |       | I20- |      |   | 采集 4~20mA 电流信号    |  |  |
|     |       | V05- |      |   | 采集 0~5V 电压信号      |  |  |
|     |       | V10- |      |   | 采集 0~10V 电压信号     |  |  |
|     |       |      | 485- |   | 485 通讯(ModBus 协议) |  |  |
|     |       |      |      | 4 | 采集4路模拟量           |  |  |

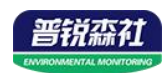

# 1.5 模拟量对应关系表

| 类型          | 采集数据(12位 AD) 计算举例 |                            |  |  |  |
|-------------|-------------------|----------------------------|--|--|--|
|             |                   | 4mA 对应 819 (0mA 对应 0),20mA |  |  |  |
| 4~20mA      | 0 4005            | 对应 4095 例:读取的数据值为 3000,    |  |  |  |
| (兼容 0-20mA) | 0~4095            | 则测量输出电流信号为                 |  |  |  |
|             |                   | (3000/4095)*20mA=14.65mA   |  |  |  |
| 6 <b>.</b>  |                   | 例:读取的数据值为300,则测量输          |  |  |  |
|             | 0~4095            | 出电流信号为                     |  |  |  |
| 0~3 v       |                   | (300/4095)*5V=0.37V        |  |  |  |
|             |                   |                            |  |  |  |
| 0~10V       |                   | 例:读取的数据值为1000,则测量输         |  |  |  |
|             | 0~4095            | 出电流信号为                     |  |  |  |
|             |                   | (1000/4095)*10V=2.44V      |  |  |  |

1.6 设备外观

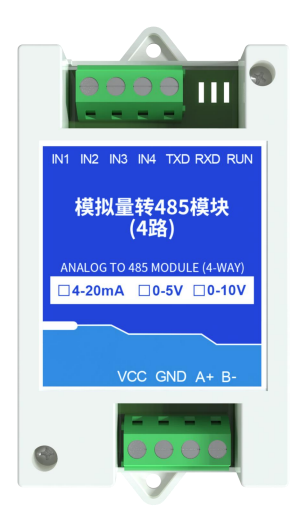

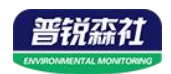

# 第二章 硬件连接

# 2.1 设备安装前检查

设备清单

- 模拟量转 485 模块(4 路)1台
- USB 转 485(选配)

#### 2.2 接线说明

|         | 标识  | 说明     | 备注                 |
|---------|-----|--------|--------------------|
|         | VCC | 电源输入正  | 5 20V DC           |
| 由       | GND | 电源输入地  | 5~30V DC           |
| 电源制八及迪信 | A+  | 485-A  | 495 诵信             |
|         | B-  | 485-В  | 485 地信             |
|         | IN1 | 模拟量1输入 |                    |
|         | IN2 | 模拟量2输入 | 西线制 二线制 网络制通用      |
| 信亏输入    | IN3 | 模拟量3输入 | 网线前、线前、白线前遮用       |
|         | IN4 | 模拟量4输入 |                    |
| 指示灯     | RUN | 运行指示灯  | 正常运行时闪烁            |
|         | TXD | 发送指示灯  | 向 RS485 总线发送数据时闪烁  |
|         | RXD | 接收指示灯  | 从 RS485 总线接收到数据时闪烁 |

# 2.3 输入信号接线举例

| 线制  | VCC          | GND    | IN1    | IN2    | IN3    | IN4    |  |
|-----|--------------|--------|--------|--------|--------|--------|--|
| 两线制 |              | 空      | 模拟量输入1 | 模拟量输入2 | 模拟量输入3 | 模拟量输入4 |  |
| 三线制 | 设备电          | 设备电源地  | 模拟量输入1 | 模拟量输入2 | 模拟量输入3 | 模拟量输入4 |  |
|     | 源正           | 设备电源地  | 模拟量输入1 | 模拟量输入2 | 模拟量输入3 | 模拟量输入4 |  |
| 四线制 |              | 模拟量输入负 | 正      | 正      | 正      | 正      |  |
|     | 红色:          | 电源正    |        |        |        |        |  |
| 接线示 | 黑色:          | 电源负    |        |        |        |        |  |
| 意图颜 | 绿色:信号输出或者信号正 |        |        |        |        |        |  |
| 色定义 | 蓝色:          | 信号负    |        |        |        |        |  |
|     |              |        |        |        |        |        |  |

# 2.4 485 现场布线说明

多个 485 型号的设备接入同一条总线时,现场布线有一定的要求,具体请参考 《485 设备现场接线手册》。

## 2.5 安装方式

35mm 导轨安装,将产品背后的卡扣固定在导轨条上即可。

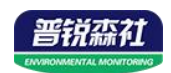

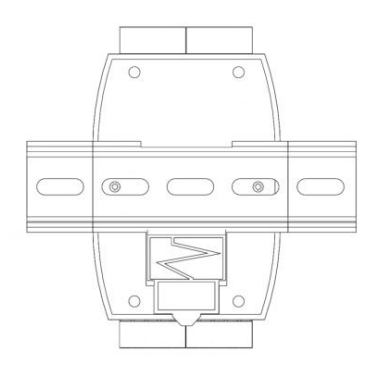

# 第三章 配置软件安装及使用

#### 3.1 软件选择

将传感器通过 USB 转 485 正确的连接电脑并提供供电后,可以在电脑中看到正确的 COM 口("我的电脑一属性一设备管理器一端口"里面查看 COM 端口)。

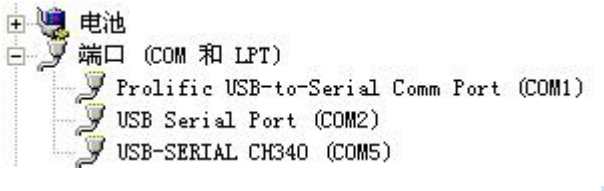

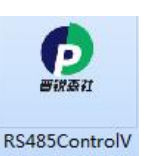

打开资料包,选择"调试软件"---"485参数配置软件",找到 21.exe 打开即可。

如果在设备管理器中没有发现 COM 口,则意味您没有安装 USB 转 485 驱动(资料 包中有)或者没有正确安装驱动,请联系技术人员取得帮助。

#### 3.2 参数配置

①、配置界面如图所示,首先根据 3.1 章节的方法获取到串口号并选择正确的串口。

②、点击软件的测试波特率,软件会测试出当前设备的波特率以及地址,默认波特率为 4800bit/s,默认地址为 0x01。

③、根据使用需要修改地址以及波特率,同时可查询设备的当前功能状态。

④、如果测试不成功,请重新检查设备接线及485驱动安装情况。

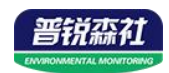

| 85变送器配置软件V2.1 |              |              |
|---------------|--------------|--------------|
| 请选择串口号: 「СОМ  | 4 💌 测试波特率    |              |
| 设备地址: 1       |              | <br>设置       |
| 设备波特率: 480    | 查询           | 设置           |
| 温度值:          |              |              |
| 湿度值:          | 查询           |              |
| 水浸状态:         | 查询           |              |
| 断电状态:         | 查询           |              |
| 光照序           |              | <b>全</b> 数设定 |
| CO            |              |              |
| 遥信输出延时 设备地    | 址:1 波特率:4800 | 设置           |
| 遥信常开常闭设量      |              | 设置           |
| 湿度上的          | 海中           | 设置           |
| 湿度下的          | WHAE         | 设置           |
| 温度上限:         |              |              |
| 温度下限:         |              | 设置           |
| 湿度回差:         | 查询           | 设置           |
| 温度回差:         |              | 设置           |
| 湿度偏差:         |              | 设置           |
| 温度偏差:         |              | 设置           |
| 液晶控           | 制模式: 液晶控制模式; | 受置           |
| 二代温温度变谱器条     |              | e            |

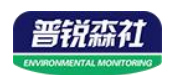

# 第四章 通信协议

## 4.1 通信基本参数

| 编码    | 8 位二进制                                |
|-------|---------------------------------------|
| 数据位   | 8位                                    |
| 奇偶校验位 | 无                                     |
| 停止位   | 1 位                                   |
| 错误校验  | CRC(冗余循环码)                            |
| 波特率   | 1200~115200bps 可设,出厂默认为 4800bps N.8.1 |

## 4.2 数据帧格式定义

采用 ModBus-RTU 通讯规约,格式如下:

初始结构 ≥4 字节的时间

地址码 =1 字节

功能码 =1 字节

数据区 = N 字节

错误校验 =16 位 CRC 码结束结构≥4 字节的时间

地址码:为变送器的地址,在通讯网络中是唯一的(出厂默认 0x01),范围 0x01-0xFE。

功能码: 主机所发指令功能指示。

数据区:数据区是具体通讯数据,注意 16bits 数据高字节在前!

CRC 码:二字节的校验码。

主机问询帧结构:

| 地址码  | 功能码 | 寄存器起始地址 | 寄存器长度 | 校验码低字节 | 校验码高字节 |
|------|-----|---------|-------|--------|--------|
| 1 字节 | 1字节 | 2 字节    | 2字节   | 1 字节   | 1 字节   |

从机应答帧结构:

| 地址码  | 功能码  | 有效字节数 | 数据一区 | 数据二区 | 数据N区 | 校验码低字节 | 校验码高字节 |
|------|------|-------|------|------|------|--------|--------|
| 1 字节 | 1 字节 | 1 字节  | 2 字节 | 2 字节 | 2 字节 | 1 字节   | 1 字节   |

# 4.3 保持寄存器地址定义

| 寄存器地址  | PLC 或组态地址 | 内容        | 支持功能码          | 备注         |
|--------|-----------|-----------|----------------|------------|
| 0000 H | 40001     | 1通道模拟量数值  | 0x03/0x04      | 范围: 0-4095 |
| 0001 H | 40002     | 2通道模拟量数值  | 0x03/0x04      | 范围: 0-4095 |
| 0002 H | 40003     | 3 通道模拟量数值 | 0x03/0x04      | 范围: 0-4095 |
| 0003 H | 40004     | 4 通道模拟量数值 | 0x03/0x04      | 范围: 0-4095 |
| 07D0 H | 42001     | 设备地址      | 0x03/0x04/0x06 | 1-254,默认 1 |

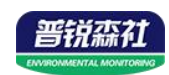

|       |       |      |                    | 数值范围: 0-7;   |
|-------|-------|------|--------------------|--------------|
| 07D1H | 42002 |      | 波特率 0x03/0x04/0x06 | 0: 2400bps   |
|       |       | 计北京  |                    | 1: 4800bps   |
|       |       |      |                    | 2: 9600bps   |
|       |       |      |                    | 3: 19200bps  |
|       |       | (双村平 |                    | 4: 38400bps  |
|       |       |      |                    | 5: 57600bps  |
|       |       |      |                    | 6: 115200bps |
|       |       |      |                    | 0: 1200bps   |
|       |       |      |                    | 默认: 4800bps  |

# 4.4 通讯协议示例以及解释

#### 4.4.1 读取信号值

#### 举例:读取设备地址 0x01 的1、2、3、 4 通道模拟量信号值

问询帧

| 地址码  | 功能码  | 起始地址      | 数据长度      | 校验码低字节 | 校验码高字节 |
|------|------|-----------|-----------|--------|--------|
| 0x01 | 0x03 | 0x00 0x00 | 0x00 0x04 | 0x44   | 0x09   |

应答帧

| 地址码  | 功能码  | 返回有效<br>字节数 | 模拟量<br>1     | 模拟量<br>2     | 模拟量<br>3     | 模拟量<br>4     | 校验码<br>低字节 | 校验码<br>高字节 |
|------|------|-------------|--------------|--------------|--------------|--------------|------------|------------|
| 0x01 | 0x03 | 0x08        | 0x01<br>0x2C | 0x00<br>0xC8 | 0x01<br>0x2C | 0x00<br>0xC8 | 0xD8       | 0x0F       |

说明**:** 

返回第1通道数据为012CH,换算成十进制为300,表示当前模拟量采集数据码值为300。 返回第2通道数据为0x00C8,换算成十进制为200,表示当前模拟量采集数据码值为200。 假如模块为0-5V,码值为3000,则测量出信号为5\*3000/4095=3.66V。 假如模块为0-10V,码值为3000,则测量出信号为10\*3000/4095=7.33V。 假如模块为4-20mA,码值为3000,则测量出信号为20\*3000/4095=14.65mA。

#### 4.4.2 读取设备地址

#### 举例:读取设备地址 0x01 的地址

问询帧

| 地址码  | 功能码  | 起始地址      | 数据长度      | 校验码低字节 | 校验码高字节 |
|------|------|-----------|-----------|--------|--------|
| 0x01 | 0x03 | 0x07 0xD0 | 0x00 0x01 | 0x84   | 0x87   |

应答帧

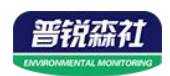

| 地址码  | 功能码  | 返回有效<br>字节数 | 地址码       | 校验码<br>低字节 | 校验码<br>高字节 |
|------|------|-------------|-----------|------------|------------|
| 0x01 | 0x03 | 0x02        | 0x00 0x01 | 0x79       | 0x84       |

# 4.4.3 读取设备波特率

## 举例:读取设备地址 0x01 的波特率

问询帧

| 地址码  | 功能码  | 起始地址      | 数据长度      | 校验码低字节 | 校验码高字节 |
|------|------|-----------|-----------|--------|--------|
| 0x01 | 0x03 | 0x07 0xD1 | 0x00 0x01 | 0xD5   | 0x47   |

应答帧

| 地址码  | 功能码  | 返回有效 | 地址码       | 校验码  | 校验码  |
|------|------|------|-----------|------|------|
|      |      | 字节数  |           | 低字节  | 高字节  |
| 0x01 | 0x03 | 0x02 | 0x00 0x01 | 0x79 | 0x84 |

返回数据中波特率为 0x01,表示波特率为 4800bps。

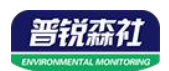

# 第五章 常见问题及解决办法

# 5.1 设备无法连接到电脑

1)电脑有多个 COM 口,选择的口不正确。

2)设备地址错误,或者存在地址重复的设备(出厂默认全部为1)。

3)波特率,校验方式,数据位,停止位错误。

4)主机轮询间隔和等待应答时间太短, 需要都设置在 200ms 以上。

5)485 总线有断开,或者 A、B 线接反。

6)设备数量过多或布线太长,应就近供电,加485增强器,同时增加120Ω终端电阻。

7)USB 转 485 驱动未安装或者损坏。

8)设备损坏